## Make a Payment through Scribe<sup>\*</sup> the Customer Portal

Navigate to app.iclasspro.com/portal/balancegymnastics/dash...

Option 1: Select the Payment is Due button

1

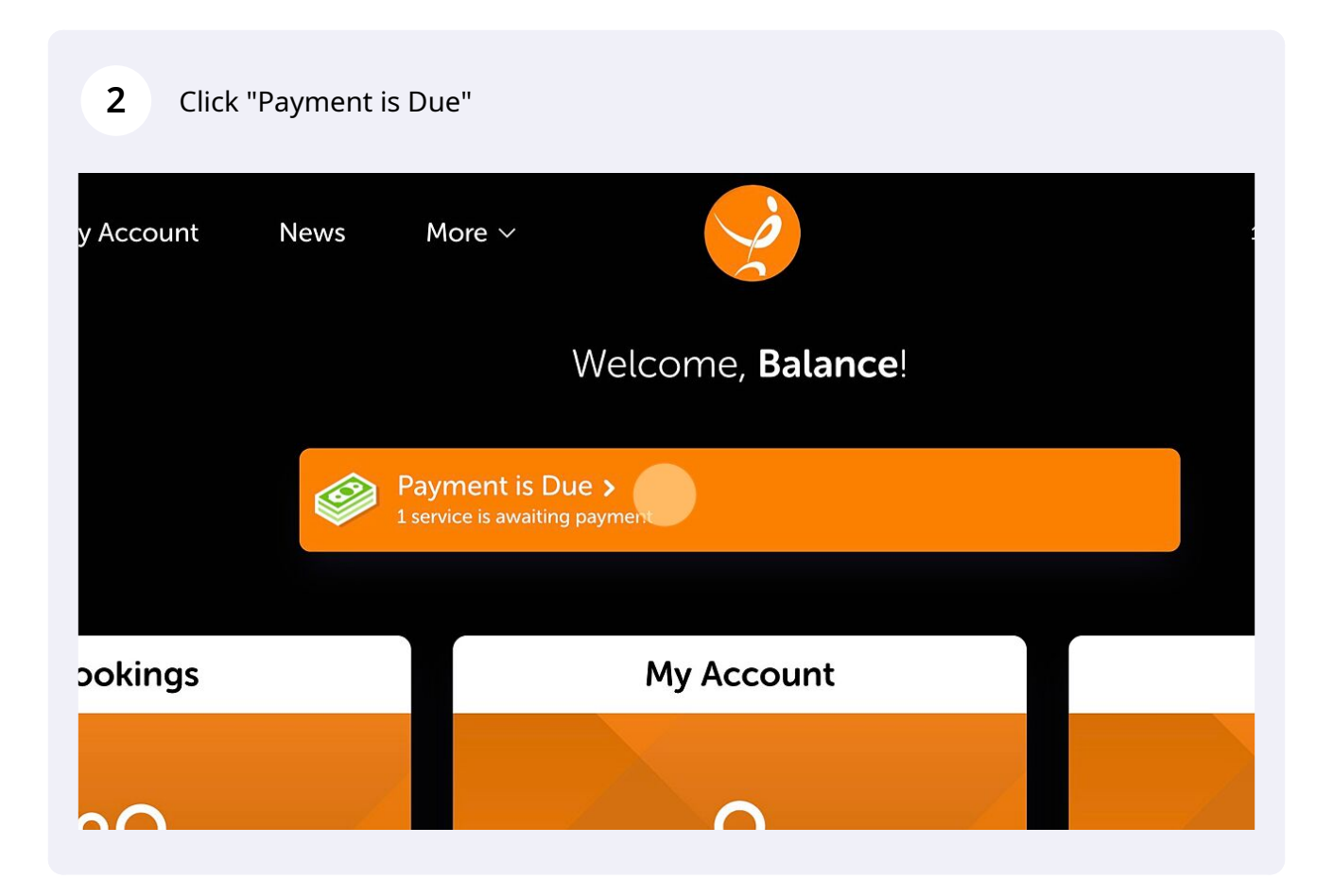

| 3        | Click "Pay Now" and follow the prompts                                                                                                    |  |  |  |
|----------|----------------------------------------------------------------------------------------------------|--|--|--|
| Payments |                                                                                                    |  |  |  |
|          |                                                                                                    |  |  |  |
|          | Amount Selected: \$206.50                                                                                                    |  |  |  |
|          | Pay Now                                                                                                    |  |  |  |
|          | By clicking <b>'Pay Now'</b> , I agree to the <b>Terms &amp; Conditions</b> and <b>Returns, Refunds &amp;</b><br><b>Cancellation Policy</b> for this transaction. |  |  |  |
|          |                                                                                                    |  |  |  |
|          | Store payment method on file?                                                                                                    |  |  |  |
|          |                                                                                                    |  |  |  |

Option 2: Navigate to My Account

4 Click "My Account"

|                         |              | Welcome, <b>Balance</b> !                 |                              |
|-------------------------|--------------|-------------------------------------------|------------------------------|
|                         | Pay<br>1 set | yment is Due<br>rvice is awaiting payment |                              |
| ings                    |              | My Account >                              |                              |
| 2                       | _            | 2                                         | c                            |
| , Activities and Partie | es           | Pay and Manage your Account               | <b>3 Mar</b> : Missy Higgins |

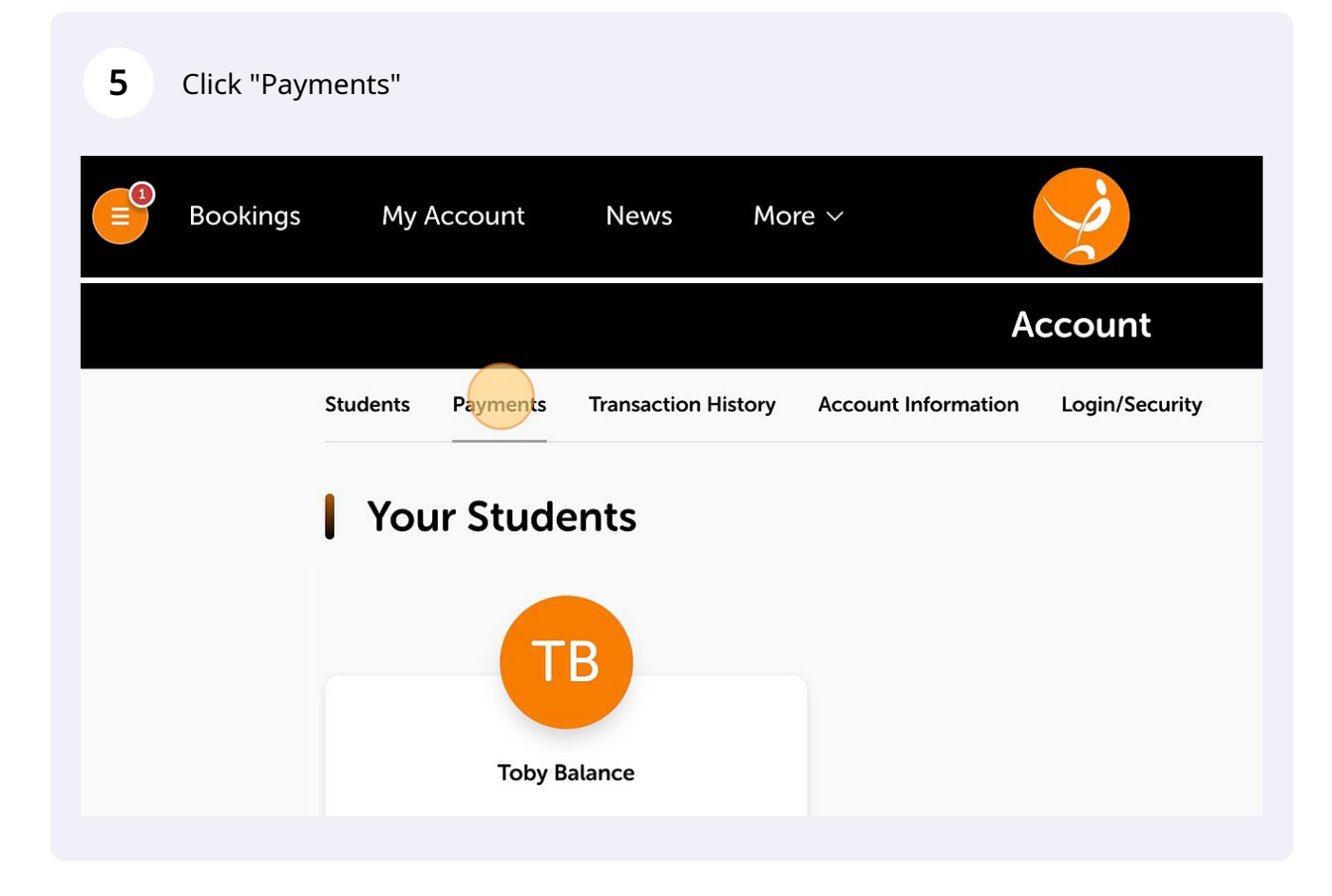

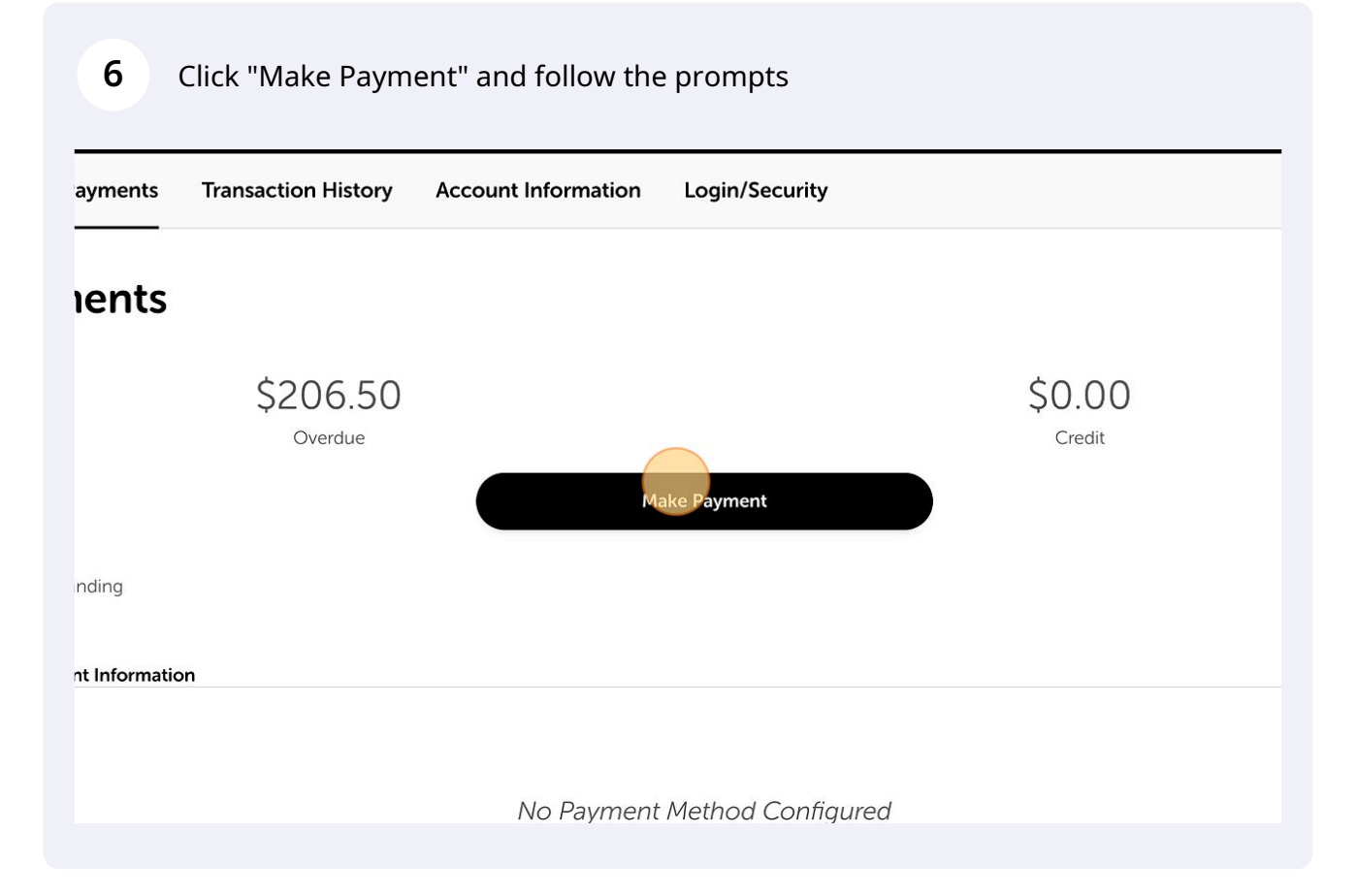